Step 1

Locate the App Store icon on your mobile device. Tap to icon to open.

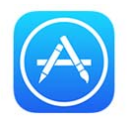

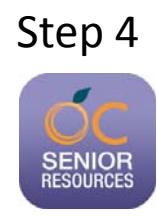

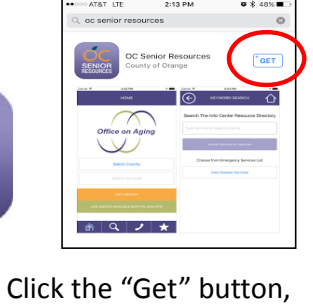

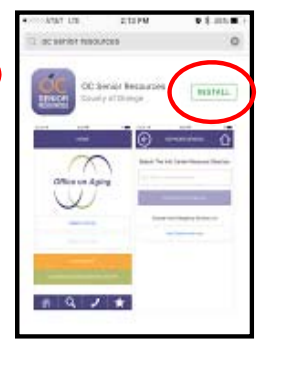

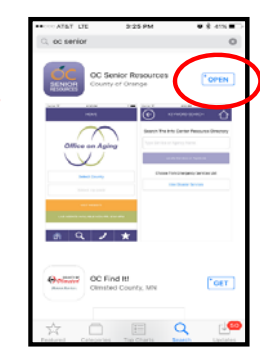

"Install", then "Open"

Once you get to the home page you can start

Step 5 searching for services and programs within your area.

Begin by selecting your Zip Code, then clink on

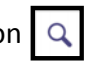

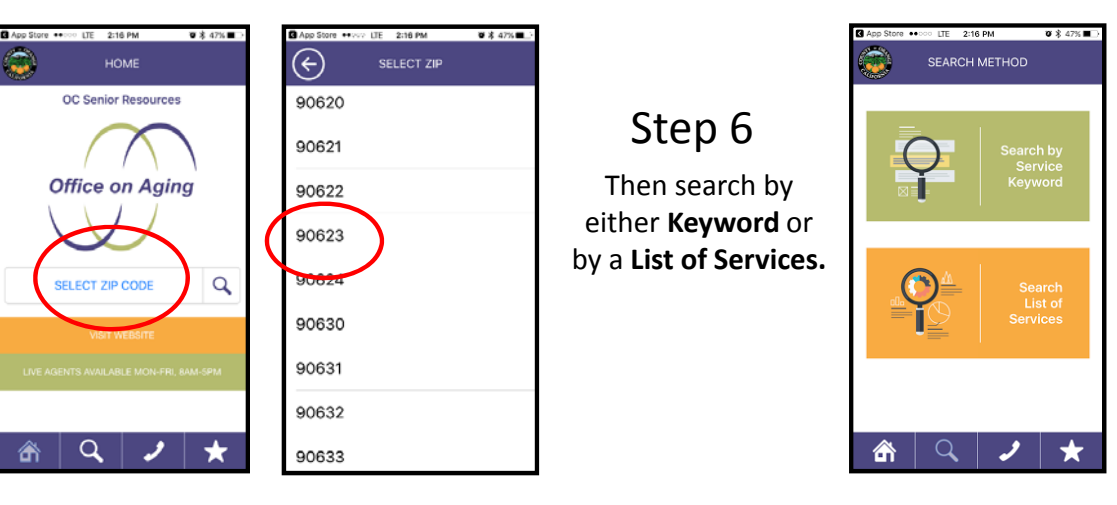

- Step 2
- Once the App Store is open. Click on the Search icon at the bottom.

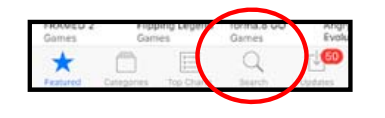

Step 3

Once you click on the search icon, type "OC Senior" in the search field at the top and then click on the Search button.

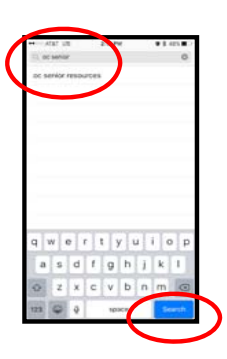